IC-CAD Labs. Analog Part

#### Lect. 3 Cadence Layout Editor

# **Analog Circuit Design**

• Basic Flow

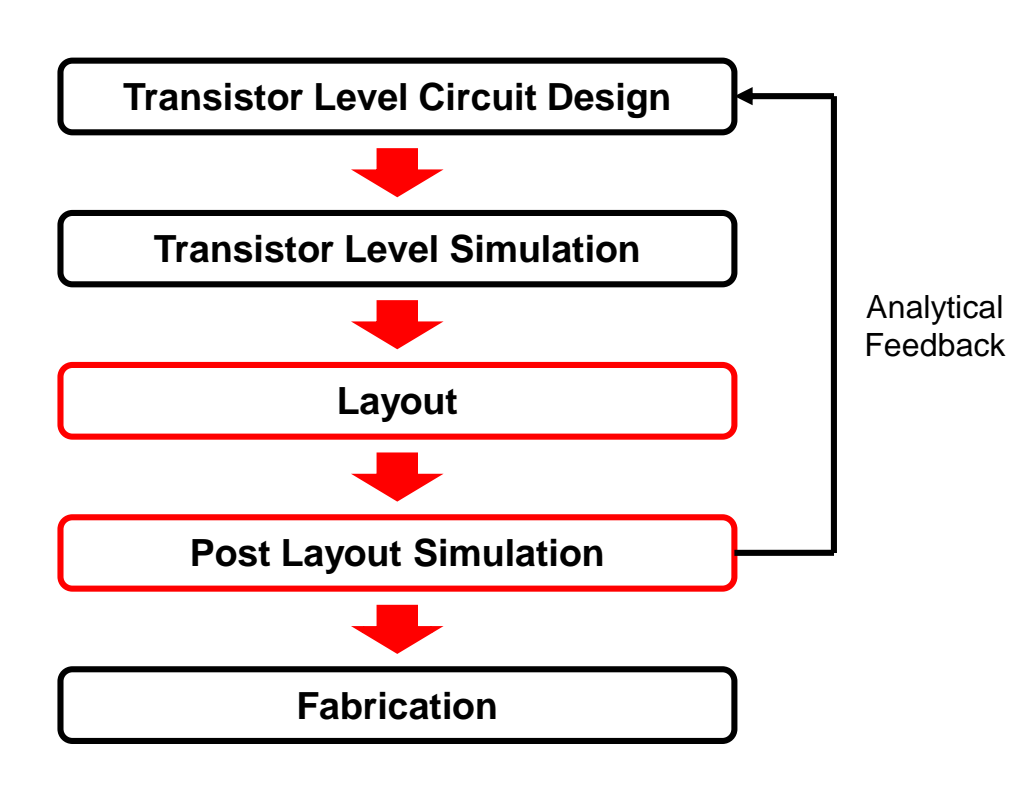

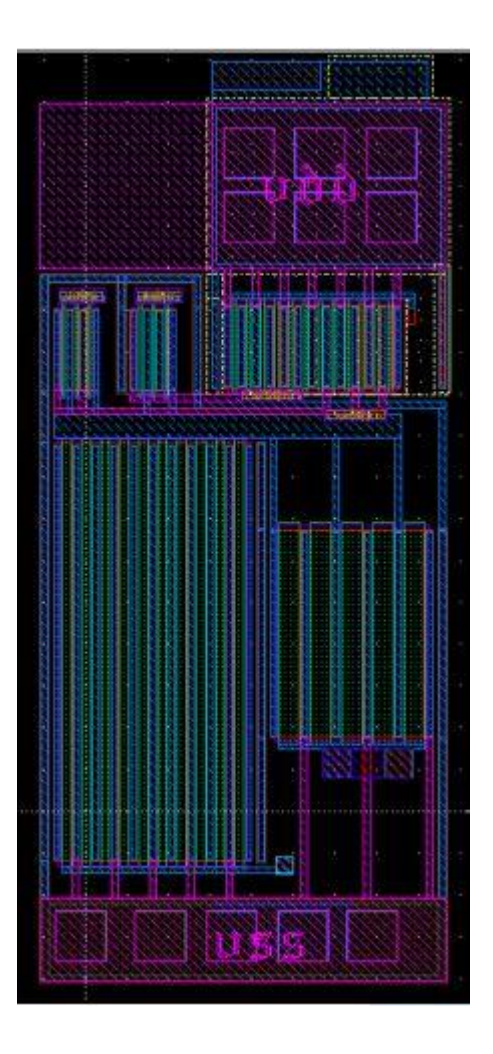

● /office1/class/2022\_1\_ICCAD/2022\_1\_ICCADxx 폴더에서 다음 명령어를 입력합니다.

 $\rightarrow$  source .chsrc

● 그 다음 Cadence Schematic Editor를 작업할 폴더로 이동합니다.

→ cd /office1/class/2022\_1\_ICCAD/2022\_1\_ICCADxx/PDK/FreePDK45/cds\_ncsu

● 그 다음 해당 폴더에 있는 setup.csh를 import 합니다.

 $\rightarrow$  source setup.csh

\*위의 모든 과정이 커맨드 창에 <u>iccad</u>를 입력하면 진행되도록 셋업이 되어있습니다.

● virtuoso & 혹은 vir 를 커맨드창에 입력합니다.

• Tools  $\rightarrow$  Library Manager

| Virtuoso® 6.1.8-64b - Log: /office1/class/2021_2_ICCAD/2021_2_ICCAD_master/CDS.log@jisung - | _ |     | $\times$ |
|---------------------------------------------------------------------------------------------|---|-----|----------|
| <u>F</u> ile <u>T</u> ools <u>O</u> ptions <u>H</u> elp                                     |   | cād | ence     |
| limitations under the License.<br><br>Done loading FreePDK customizations.                  |   |     |          |
|                                                                                             |   |     | R<br>F   |
| Immouse L:         M:           1         >                                                 |   | _   | R:       |

위와 같은 창이 생성되는지 확인해보세요.

#### ● Library Manager → New → Library

![](_page_4_Picture_2.jpeg)

Name에는 week3 라고 씁니다

● Technology File 불러오기 → MOSFET의 Model이 정의되어 있는 파일

![](_page_5_Figure_2.jpeg)

Library manager File  $\rightarrow$  New  $\rightarrow$  Cell View

#### Library Manager: Directory ...\_master/PDK/FreePDK45/cds\_ncsu@jisung

| <u>File E</u> dit <u>V</u> iew <u>D</u> esign M | /anager <u>F</u> | lelp              |          |
|-------------------------------------------------|------------------|-------------------|----------|
| <u>N</u> ew                                     | •                | 📫 Library         | Ctrl+N   |
| 🗁 <u>О</u> реп                                  | Ctrl+O           | <u>C</u> ell View | Ctrl+N   |
| Open ( <u>R</u> ead-Only)                       | Ctrl+R           | C <u>a</u> tegory | Ctrl+N   |
| 🗟 Open Wit <u>h</u>                             |                  |                   | ▼ B NMOS |
| Load Defaults<br>Save Defaults                  |                  |                   | NMOS     |
| O <u>p</u> en Shell Window                      | Ctrl+P           |                   |          |
| E <u>x</u> it                                   | Ctrl+X           |                   |          |
| test                                            |                  |                   |          |
| week2                                           |                  |                   |          |
| week3                                           |                  |                   |          |

- ✓ Library Name → week3
- Cell Name  $\checkmark$ Tool  $\checkmark$
- $\rightarrow$  Composer-Schematic

 $\rightarrow$  NMOS

![](_page_6_Picture_8.jpeg)

#### • Schematic 그리기

![](_page_7_Picture_2.jpeg)

TR:NMOS\_VTL Width: 0.25um Length: 0.05um

![](_page_8_Figure_1.jpeg)

![](_page_8_Figure_2.jpeg)

vhdl

![](_page_8_Picture_3.jpeg)

#### • Layout Editor Basics

| <u>L</u> aunch <u>F</u> i | ile <u>E</u> c | dit <u>\</u> | <u>V</u> iew | <u>C</u> rea | ite          | Ver <u>i</u> t | fy C     | :o <u>n</u> n | ectiv | /ity | <u>O</u> pti      | ons   | Ţo   | ols j  | <u>//</u> ind | ow      | Opti <u>m</u> i: | ze C | ali <u>b</u> r | e <u>H</u> | elp |   |       |    |   |       |       | cād   | len  | ce   |
|---------------------------|----------------|--------------|--------------|--------------|--------------|----------------|----------|---------------|-------|------|-------------------|-------|------|--------|---------------|---------|------------------|------|----------------|------------|-----|---|-------|----|---|-------|-------|-------|------|------|
|                           | 5              | ¢            |              | ŧ            | C            |                | 1 🗙      |               | R     | 1    |                   | 5     | 6    | »      |               | »       |                  | »    | CI             | assic      |     |   |       |    | 2 | •     |       |       |      |      |
|                           |                | /            | ٠            | 🝳            | <u>e</u> l 4 | )              | <u> </u> |               | »     | (F   | <sup>-</sup> )Sel | ect:0 | ) Se | el(N): | o s           | el(l):( | ) Sel(           | O):0 | X              | .095       | )   | Y | 9.845 | 50 | d | × -0  | .3850 | )     |      | »    |
| Palette                   | _              | . (          | ? 🗗 🗙        |              |              |                |          | Ň             |       |      |                   |       |      |        |               |         |                  |      |                |            |     | ľ |       |    |   |       |       |       |      |      |
| Layers                    |                |              | Ð×           |              |              |                |          |               |       |      |                   |       |      |        |               |         |                  |      |                |            |     |   |       |    |   |       |       |       |      |      |
| 🛃 Valid 🗔 l               | Jsed (         | R            | outing       |              |              |                |          |               |       |      |                   |       |      |        |               |         |                  |      |                |            |     |   |       |    |   |       |       |       |      |      |
| <b>Q</b> Filter           |                |              |              |              |              |                |          |               |       |      |                   |       |      |        |               |         |                  |      |                |            |     |   |       |    |   |       |       |       |      |      |
| 📕 pwell drav              | ving           |              | -            |              |              |                |          |               |       |      |                   |       |      |        |               |         |                  |      |                |            |     |   |       |    |   |       |       |       |      |      |
| AV NV                     | A              | S            | NS           |              |              |                |          |               |       |      |                   |       |      |        |               |         |                  |      |                |            |     |   |       |    |   |       |       |       |      |      |
| эниян                     |                | VIS          | 381          |              |              |                |          |               |       |      |                   |       |      |        |               |         |                  |      |                |            |     |   |       |    |   |       |       |       |      |      |
| All Layer                 | 'S             | + -          | )(+)-)       |              |              |                |          |               |       |      |                   |       |      |        |               |         |                  |      |                |            |     |   |       |    |   |       |       |       |      |      |
|                           |                |              |              |              |              |                |          |               |       |      |                   |       |      |        |               |         |                  |      |                |            |     |   |       |    |   |       |       |       |      |      |
| Layer                     | Pu             | V            | S A          |              |              |                |          |               |       |      |                   |       |      |        |               |         |                  |      |                |            |     |   |       |    |   |       |       |       |      |      |
| pwell                     | drw            | ✓            |              |              |              |                |          |               |       |      |                   |       |      |        |               |         |                  |      |                |            |     |   |       |    |   |       |       |       |      |      |
| pwell                     | net            | <b>~</b>     | <b>_</b>     |              |              |                |          |               |       |      |                   |       |      |        |               |         |                  |      |                |            |     |   |       |    |   |       |       |       |      |      |
| nwell                     | drw            | <u>×</u>     | <u> </u>     |              |              |                |          |               |       |      |                   |       |      |        |               |         |                  |      |                |            |     |   |       |    |   |       |       |       |      |      |
| nwen vta                  | dny            | 5            | ÷.           | -            |              |                |          |               |       |      |                   |       |      |        |               |         |                  |      |                |            |     |   |       |    |   |       |       |       |      |      |
| vta                       | net            | ÷            | Ĵ.           |              |              |                |          |               |       |      |                   |       |      |        |               |         |                  |      |                |            |     |   |       |    |   |       |       |       |      |      |
| vth                       | drw            | ÷            | ÷.           |              |              |                |          |               |       |      |                   |       |      |        |               |         |                  |      |                |            |     |   |       |    |   |       |       |       |      |      |
| vth                       | net            | ~            | <b>~</b>     |              |              |                |          |               |       |      |                   |       |      |        |               |         |                  | -    |                |            |     |   |       |    |   |       |       |       |      |      |
| 🔝 active                  | drw            | ✓            | ∠            |              |              |                |          |               |       |      |                   |       |      |        |               |         |                  |      |                |            |     |   |       |    |   |       |       |       |      |      |
| active                    | net            | ✓            | ⊻            |              |              |                |          |               |       |      |                   |       |      |        |               |         |                  |      |                |            |     |   |       |    |   |       |       |       |      |      |
| nimplant                  | drw            | <b>V</b>     | ⊻ _          |              |              |                |          |               |       |      |                   |       |      |        |               |         |                  |      |                |            |     |   |       |    |   |       |       |       |      |      |
| Objects                   |                |              | a y          |              |              |                |          |               |       |      |                   |       |      |        |               |         |                  | † .  |                |            |     |   |       |    |   |       |       |       |      |      |
| Objects                   | 5              | V            | SA           | -            |              |                |          |               |       |      |                   |       |      |        |               |         |                  |      |                |            |     |   |       |    |   |       |       |       |      |      |
| - Instances               |                |              | ¥ 🗐          |              |              |                |          |               |       |      |                   |       |      |        |               |         |                  |      |                |            |     |   |       |    |   |       |       |       |      |      |
| - Pins                    |                |              | <b>_</b>     |              |              |                |          |               |       |      |                   |       |      |        |               |         |                  |      |                |            |     |   |       |    |   |       |       |       |      |      |
| Vias                      |                | -            | <b>¥</b> 7   |              |              |                |          |               |       |      |                   |       |      |        |               |         |                  |      |                |            |     |   |       |    |   |       |       |       |      |      |
| Objects                   |                | rids         |              |              |              |                |          |               |       |      |                   |       |      |        |               |         |                  |      |                |            | 1   |   |       |    |   |       |       |       |      |      |
|                           |                |              |              |              |              |                |          |               |       |      |                   |       |      |        |               |         |                  |      |                |            |     |   |       |    |   |       |       |       |      |      |
| i≡mouse L: r              | ouse:          | ingle        | Selec        | tPt()        |              |                |          |               |       |      |                   | M: I  | eHiE | ditDi  | splay         | Opti    | ons()            |      |                |            |     |   |       |    |   | R: _I | ×HiM  | louse | PopU | p0   |
| 7(9) >                    |                |              |              |              |              |                |          |               |       |      |                   |       |      |        | . ,           |         |                  |      |                |            |     |   |       |    |   |       |       |       | Cm   | d: 📕 |
|                           |                |              |              | -            | -            | -              | -        | -             | -     | -    | -                 | -     | -    | -      | -             | -       |                  | -    | -              | -          | -   | - | -     | -  | - | -     | -     | -     |      |      |

#### Layout Select Window (LSW)

| <shortcut< th=""><th>t&gt;</th></shortcut<> | t>                |
|---------------------------------------------|-------------------|
| E                                           | : Display option  |
| I                                           | : Instance 불러오기   |
| С                                           | : Сору            |
| Μ                                           | : Move            |
| Shift + M                                   | : Merge           |
| Ctrl + D                                    | : Deselect        |
| Q                                           | : Instance의 상태 확인 |
| F                                           | : 화면 크기 자동 조정     |
| R                                           | : 사각형 그리기         |
| S                                           | : Layer 늘이기       |
| K                                           | : Ruler 생성        |
| Shift + K                                   | : 모든 Ruler 없애기    |
| Del                                         | : 삭제              |

#### <알아두면 좋은 점!>

Layout Editor를 사용할 때엔 드래그 보다는 클릭 투 클릭을 사용하는 것이 좋습니다.

- $E \rightarrow Display Options$ 
  - ✓ Grid Controls : X snap Spacing : 0.005, Y snap Spacing : 0.005
  - ✓ Snap Modes : Create : diagonal, Edit : diagonal

| Nisplay Options@itsoc2    |                     |                            | $\times$ |
|---------------------------|---------------------|----------------------------|----------|
| Display Controls          |                     | Grid Controls              |          |
| 🗹 Open to Stop Level      | Nets                | Type 🔾 none 🖲 dots 🔾 lines |          |
| 🗹 Axes                    | 📃 Access Edges      | Dim Major Dots             |          |
| 🔲 Instance Origins        | 📃 Instance Pins     |                            |          |
| 🗹 EIP Surround            | 🔲 Array Icons       | Minor Spacing 1            |          |
| 🔲 Pin Names               | 🛃 Label Origins     | Major Spacing 5            |          |
| 🔲 Dot Pins                | 🔲 Use True BBox     | X Snap Spacing 0.005       |          |
| Net Expressions           | Cross Cursor        | Y Snap Spacing 0.005       |          |
| 🔲 Stretch Handles         | 🔲 Row Name          |                            |          |
| 🔲 Via Shapes              | Row Site            | Filter                     |          |
| 🗹 Dynamic Hilight         | 🗹 True Color Drag   | Size 6 Style empty         | 2        |
| 🗹 Dragged Object Ghost    | 🔲 Transparent Group |                            |          |
| 🔲 Traversed instance BBox | : 📃 Selection Hint  | Snap Modes                 | -        |
| Maximum Drag Level 32     |                     | Create diagonal 🔽          |          |
| Maximum Number of Drag F  | igures 500          | Edit diagonal 🔽            |          |

- Options  $\rightarrow$  Editor
  - ✓ Gravity Controls: Gravity On, Distance Large

![](_page_11_Picture_3.jpeg)

File ~/.cdsenv

X Layout Editor Options@jisung

Defaults Apply Help

Browse...

Cancel

Save To

Load From

×

![](_page_12_Figure_1.jpeg)

![](_page_13_Figure_1.jpeg)

![](_page_14_Figure_1.jpeg)

![](_page_15_Figure_1.jpeg)

![](_page_15_Figure_2.jpeg)

![](_page_16_Figure_1.jpeg)

![](_page_17_Figure_1.jpeg)

- Design Rule Check (DRC)
  - $\checkmark \quad \textbf{Calibre} \rightarrow \textbf{Run nmDRC}$

#### 🐼 Layout L Editing: CH3 NMOS layout \*

![](_page_18_Picture_4.jpeg)

- Design Rule Check (DRC)
  - $\checkmark \quad \textbf{Calibre} \rightarrow \textbf{Run} \ \textbf{DRC}$

| X Calibre Interact             | ive - nmDRC v2015.1_15.11 : .runset.calibre.drc —                                                                                                    | ×            |
|--------------------------------|----------------------------------------------------------------------------------------------------|--------------|
| <u>File</u> <u>T</u> ranscript | Setup                                                                                                    | <u>H</u> elp |
| <u>R</u> ules                  | Layer diode DELETED LVHEAP = 1/5/5                                                                                                    |              |
| <u>I</u> nputs                 | Layer Antenna.metal10::<1> DELETED LVHEAP = 1/5/5                                                                                                    |              |
| <u>O</u> utputs                | WRITE to ASCII DRC Results Database NMOS.drc.results COMPLETED                                                                                                    |              |
| Run <u>C</u> ontrol            | DRC RuleCheck Antenna, metal10 COMPLETED, Number of Results = 0 (0)                                                                                                    |              |
| Tr <u>a</u> nscript            | Cumulative ONE-LAYER BOOLEAN Time: CPU = 0 REAL = 0<br>Cumulative TMO-LAYER BOOLEAN Time: CPU = 0 REAL = 0<br>Cumulative SIZE Time: CPU = 0 REAL = 0                                       |              |
| Run <u>D</u> RC                | Cumulative EDGE TOPOLOGICAL Time: CPU = 0 REAL = 0<br>Cumulative EDGE MEASUREMENT Time: CPU = 0 REAL = 0<br>Cumulative ONE-LAYER DRC Time: CPU = 0 REAL = 0                                |              |
| Start R <u>∨</u> E             | Cumulative NETAREA (RATIO) Time: CPU = 0 REAL = 0<br>Cumulative MISCELLANEOUS Time: CPU = 0 REAL = 0<br>Cumulative CONNECT Time: CPU = 0 REAL = 0<br>Cumulative RDB Time: CPU = 0 REAL = 0 |              |
|                                | CALIBRE::DRC-H EXECUTIVE MODULE COMPLETED. CPU TIME = 0 REAL<br>TOTAL RULECHECKS EXECUTED = 167<br>TOTAL RESULTS GENERATED = 4 (4)<br>DRC RESULTS DATABASE FILE = NMOS.drc.results (ASCII) | т:           |
|                                | CALIBRE::DRC-H COMPLETED - Mon Nov 8 11:12:42 2021<br>TOTAL CPU TIME = 0 REAL TIME = 0<br>PROCESSOR COUNT = 1<br>SUMMARY REPORT FILE = NMOS.drc.summary                                    |              |
|                                |                                                                                                    | 7            |

![](_page_19_Picture_4.jpeg)

#### ● Layout을 고친 후 다시 DRC를 수행하자!

![](_page_20_Figure_2.jpeg)

![](_page_21_Figure_1.jpeg)

![](_page_21_Picture_2.jpeg)

#### Bulk 생성 (Pimplant, contact, metal1)

![](_page_22_Picture_2.jpeg)

● Gate에 Metal 연결

![](_page_23_Picture_2.jpeg)

![](_page_23_Figure_3.jpeg)

![](_page_23_Figure_4.jpeg)

- Label 붙이기
  - $\checkmark \quad \textbf{Create} \rightarrow \textbf{Label}$

![](_page_24_Picture_3.jpeg)

• Layout vs Schematic (LVS) 수행

![](_page_25_Figure_2.jpeg)

![](_page_25_Figure_3.jpeg)

- Layout vs Schematic (LVS) 수행
  - $\checkmark \quad \textbf{Calibre} \rightarrow \textbf{Run LVS}$

| 💐 Calibre Interact              | tive - nmLVS v2015.2_19.13 : .runset.calibre.lvs – 🗆 🗙 |
|---------------------------------|--------------------------------------------------------|
| <u>F</u> ile <u>T</u> ranscript | Setup <u>H</u> elp                                     |
| Rules                           | Run: Hierarchical -                                    |
| Inputs                          | Step: Layout vs Netlist                                |
| Outputs                         |                                                        |
| Run <u>C</u> ontrol             | Layout Netlist H-Cells Signatures Waivers              |
| Tr <u>a</u> nscript             | Format: GDSII - Export from layout viewer              |
| Run <u>L</u> VS                 |                                                        |
|                                 | Layout File: NMOS.calibre.db                           |
| Start R <u>∨</u> E              | Top Cell: NMOS                                         |
|                                 |                                                        |
|                                 |                                                        |
|                                 |                                                        |
|                                 | Layout Netlist: NMOS.sp View                           |
|                                 |                                                        |
|                                 |                                                        |
|                                 |                                                        |
|                                 |                                                        |

- Layout vs Schematic (LVS) 수행
  - $\checkmark$  Setup  $\rightarrow$  LVS Options  $\rightarrow$  Connect tap  $\rightarrow$  Connect all nets by name

| 💐 Calibre Interac                                                                      | tive - nmLVS v2015.2_19.13 : .runset.calibre.lvs – 🛛 🗘                                                                                                    | ×            |
|----------------------------------------------------------------------------------------|----------------------------------------------------------------------------------------------------|--------------|
| <u>F</u> ile <u>T</u> ranscript                                                        | Setup H                                                                                                    | <u>l</u> elp |
| <u>R</u> ules<br><u>Inputs</u><br><u>Outputs</u><br>LVS Options<br>Run <u>C</u> ontrol | Supply       Report       Gates       Shorts       ERC       Connect       Include       Database       Pr <ul> <li>Connect nets with colon (:)</li> <li>Don't connect nets by name</li> <li>Connect all nets by name</li> <li>Connect nets named:</li> </ul> <ul> <li>Connect nets named:</li> </ul> <ul> <li>Connect nets named:</li> </ul> <ul> <li>Connect nets named:</li> <li>Connect nets named:</li> <li>Connect nets named:</li> </ul> <ul> <li>Connect nets named:</li> <li>Connect nets named:</li> <li>Connect nets named:</li> <li>Connect nets named:</li> <li>Connect nets named:</li> </ul> <ul> <li>Connect nets named:</li> <li>Connect nets named:</li> <li>Connett nets named:</li> <li>Connett n</li></ul> | op           |
| I r <u>a</u> nscript                                                                   | Banart connections made hu name                                                                                                    |              |
| Run <u>L</u> VS                                                                        | □ Don't report connections that are physically connected<br>Max. connect messages printed in report: ◆ All ◇ Count: 0                                                                                                    |              |
| Start R <u>V</u> E                                                                     |                                                                                                    |              |
|                                                                                        |                                                                                                    | ]            |

#### ● Layout vs Schematic (LVS) 수행

![](_page_28_Picture_2.jpeg)

#### ● Layout vs Schematic (LVS) 수행

![](_page_29_Picture_2.jpeg)

## Homework

- PMOS/NMOS layout & DRC & LVS
- ✓ PMOS W=5u, L=0.3u
- ✓ NMOS W=2u, L=0.5u

|                        | NMOS     | PMOS     |
|------------------------|----------|----------|
| Well                   | PWELL    | NWELL    |
| Implant (Transistor)   | Nimplant | Pimplant |
| Implant (Bulk Contact) | Pimplant | Nimplant |

- 1) 레이아웃 캡쳐
- 2) DRC 에러없는 화면 캡쳐
- 3) LVS CORRECT 화면 캡쳐